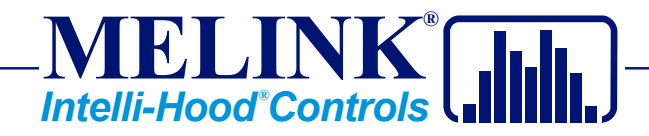

# **OPERATIONS MANUAL**

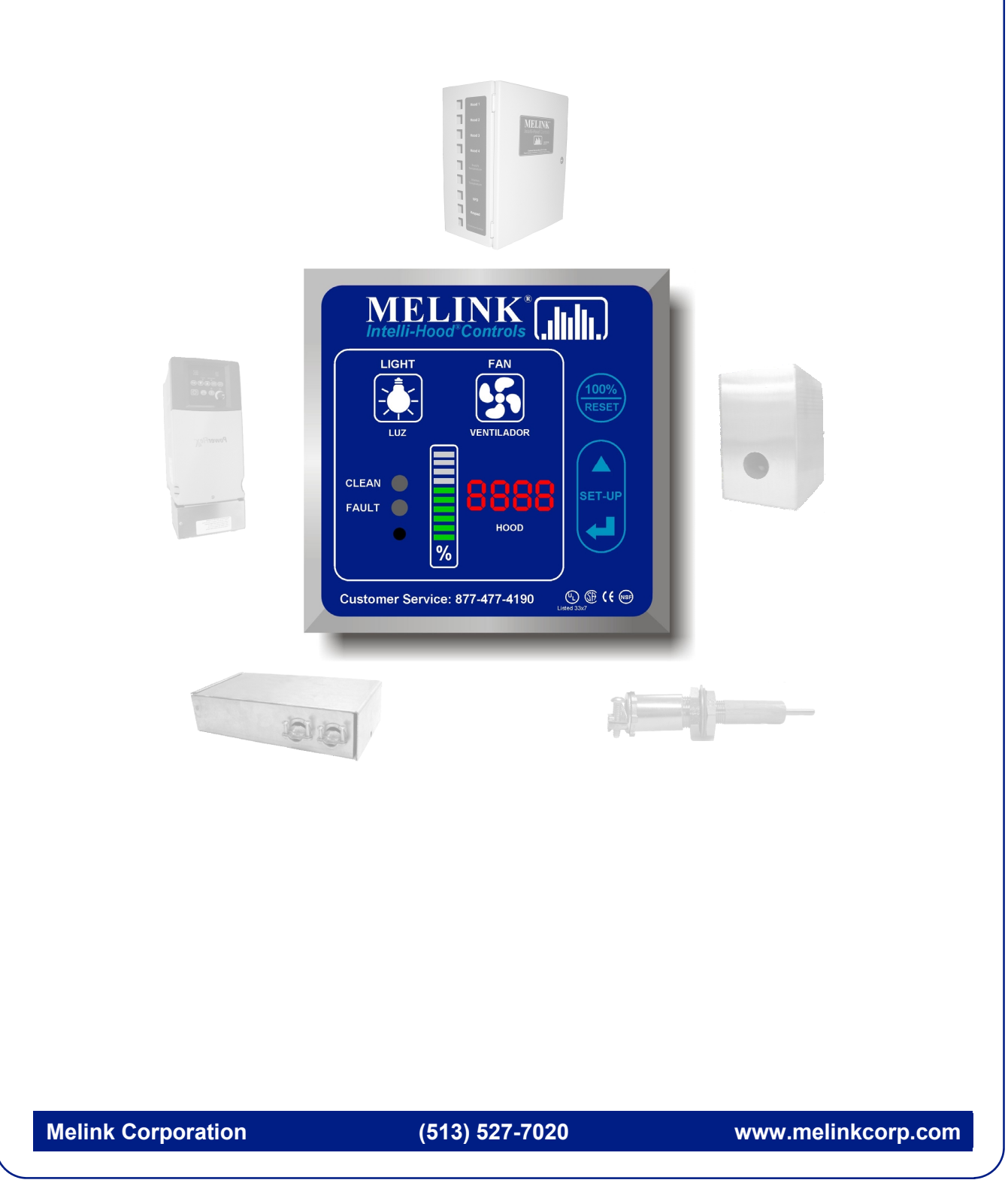

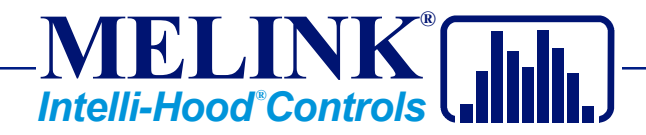

# **Table of Contents**

|        |                        | Page |
|--------|------------------------|------|
| Step 1 | Start-Up & Programming | 3    |
| Step 2 | Operation              | 13   |
| Step 3 | Maintenance            | 16   |
| Step 4 | Warranty               | 17   |

**Melink Corporation** 

(513) 527-7020

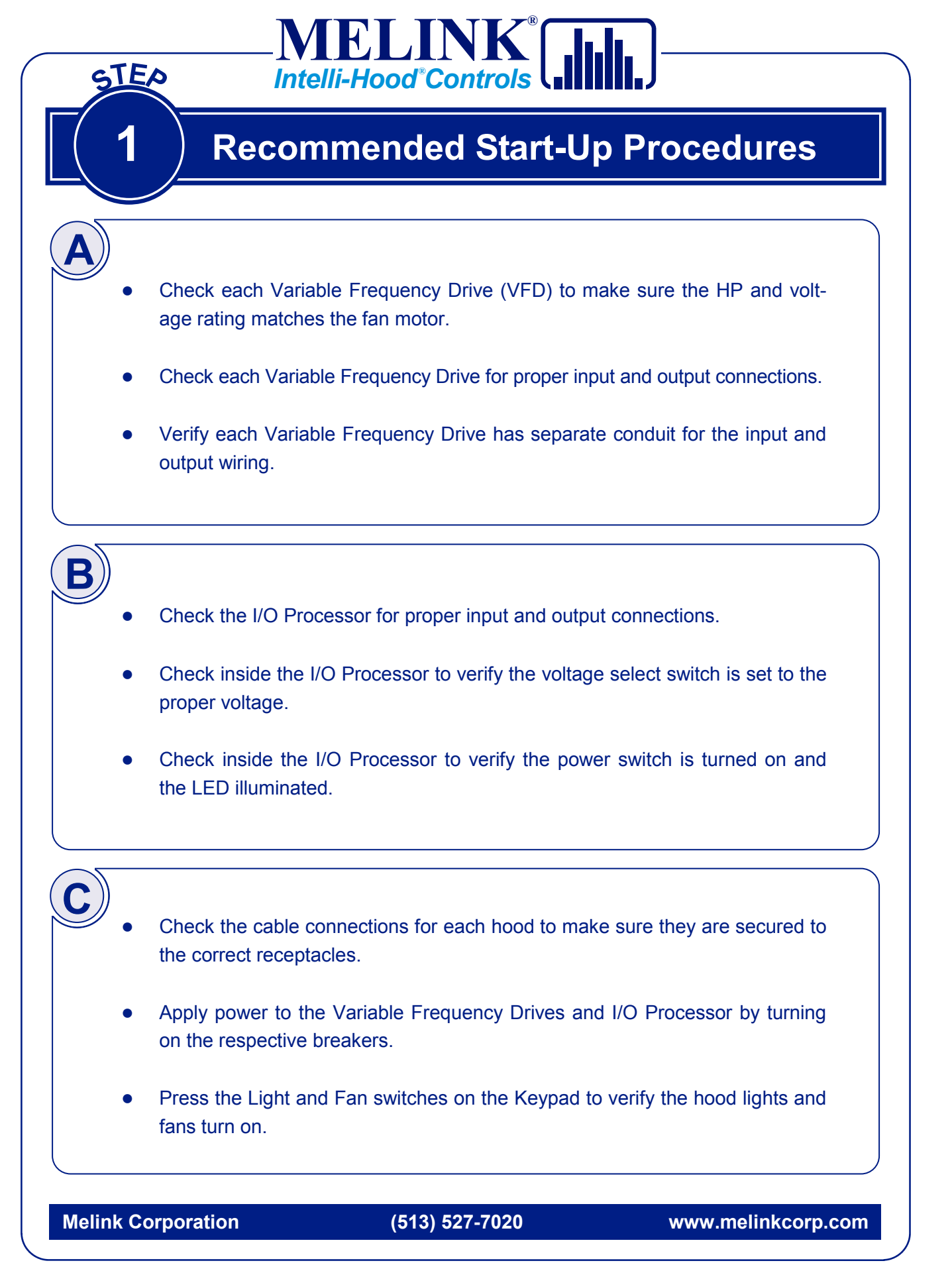

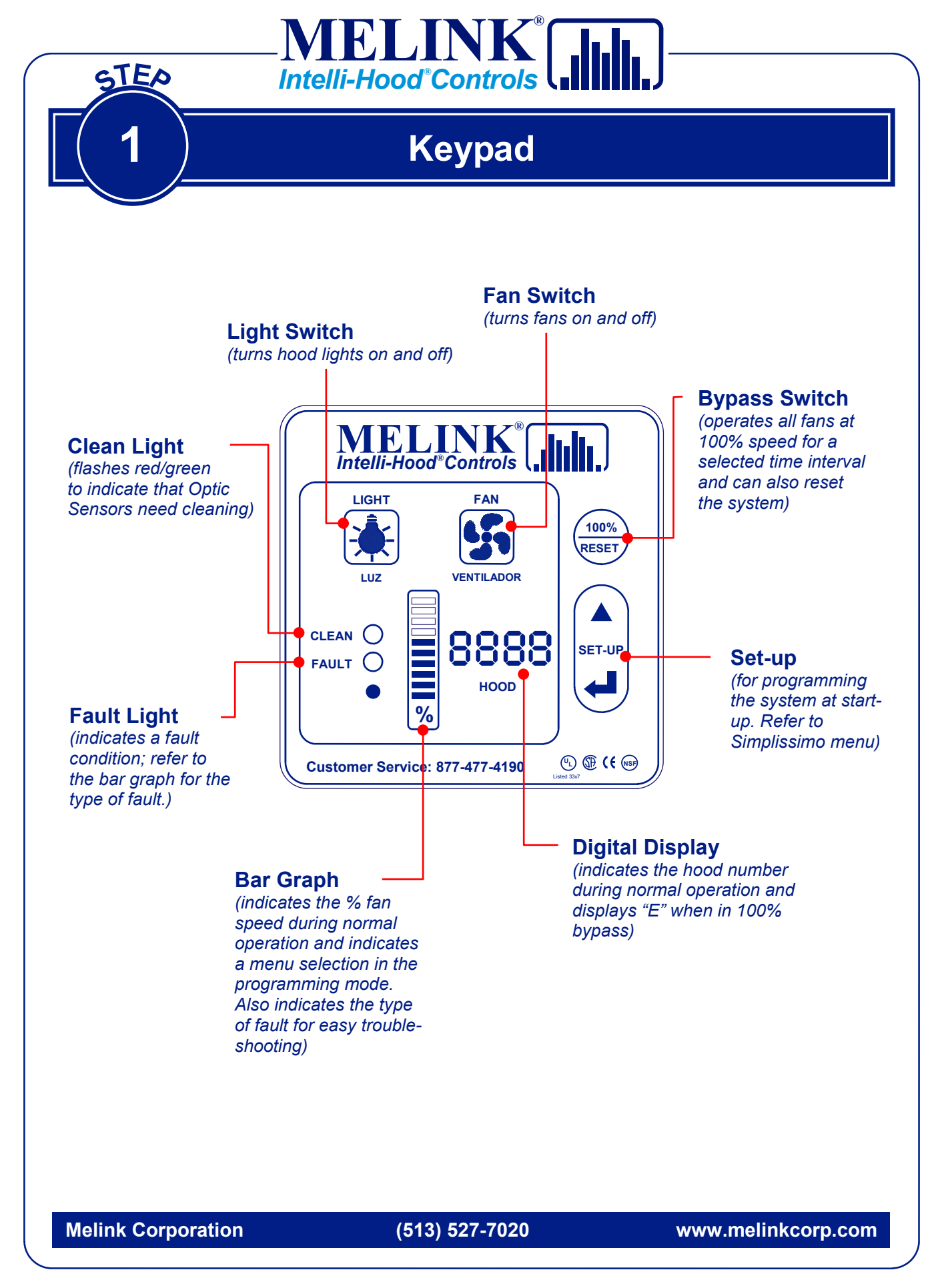

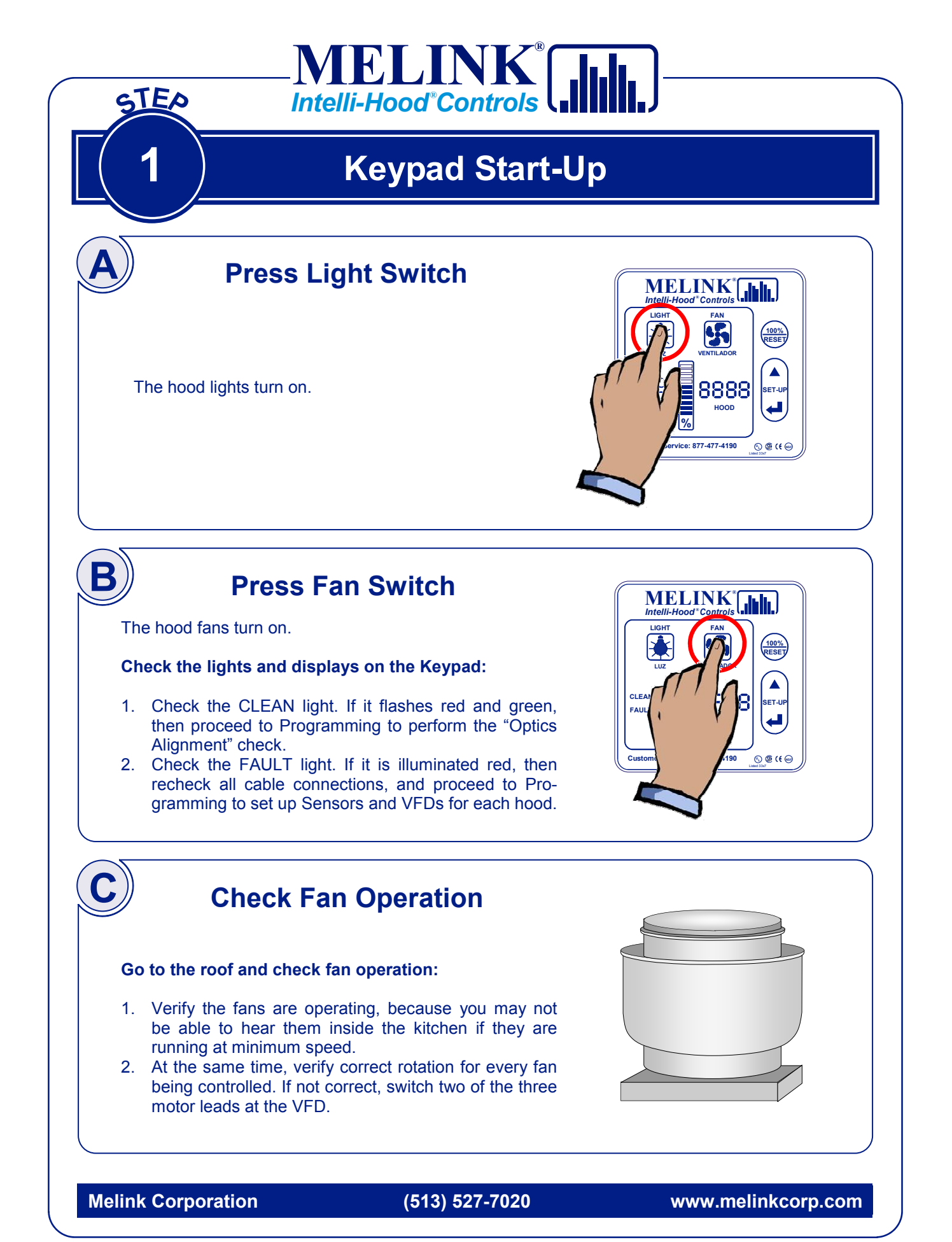

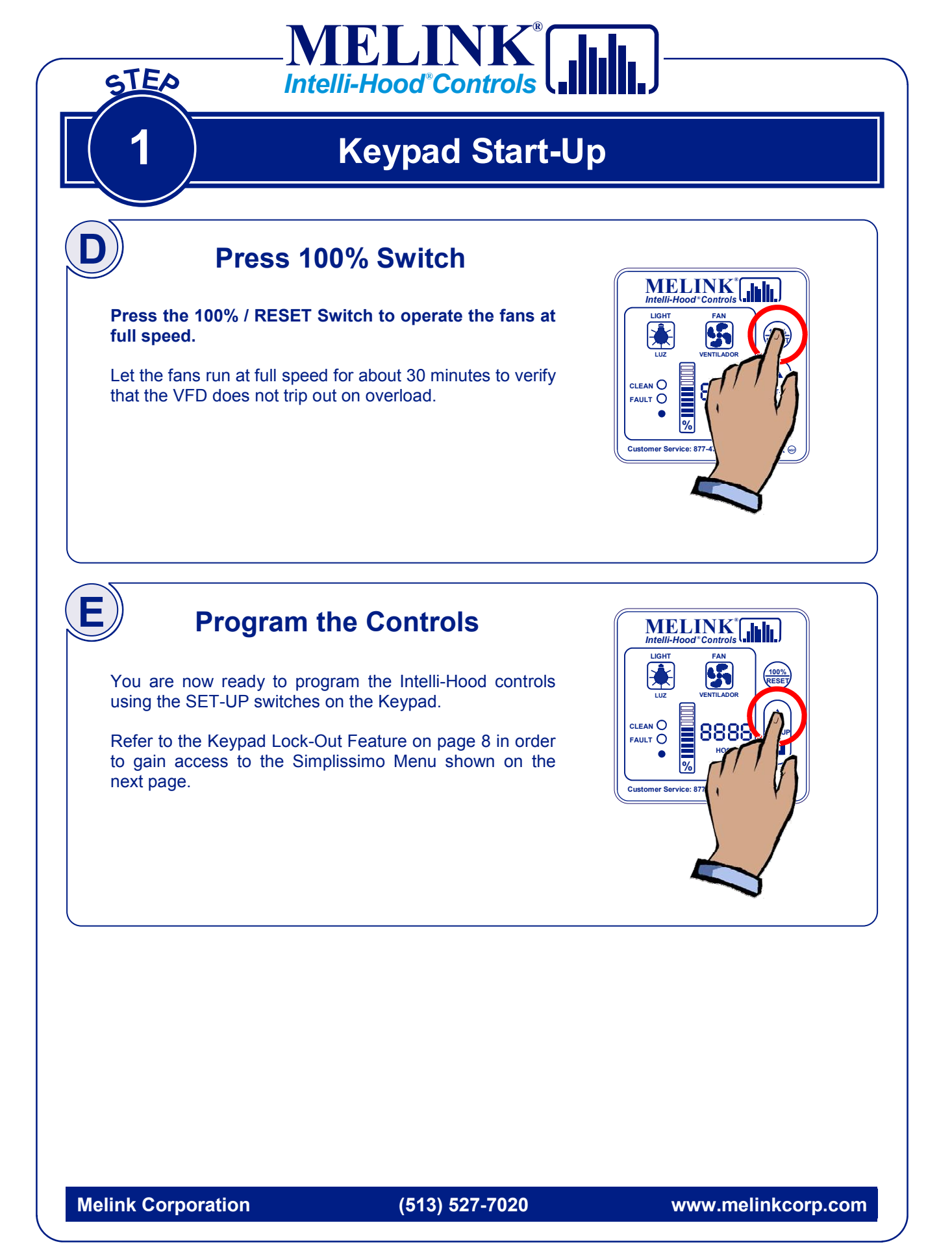

# Programming

**FLINK** 

Intelli-Hood<sup>®</sup>Controls

## **Set-Up Mode**

To enter SET-UP mode, press both the SELECT switch and the ENTER switch and hold for 15 seconds. When SET-UP mode is accessed, the Keypad will beep three times.

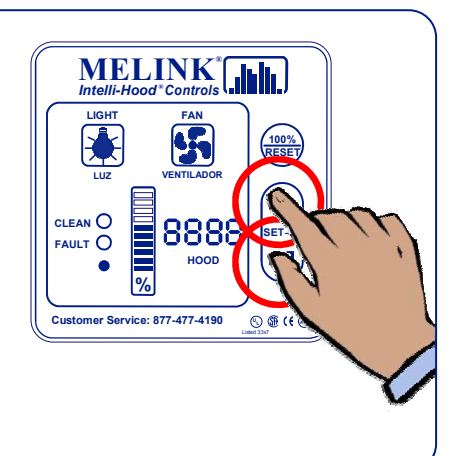

5

8888

S & ( G

HOOD

CLEAN O

FAULT O

%

%

Customer Service: 877-477-4190

# B

STED

## **To Edit Programming**

- After entering SET-UP mode, the Keypad will beep three times; if the system is unlocked, the first 7-segment display will show -H1-. If an L is shown, unlock system as shown on page 8.
- Pressing the SELECT switch will change the -H1- to a -H2-; pressing the SELECT switch again will change the -H2- to a -H3-, and so on. Scroll to the desired hood number. The FANS switch may be used to scroll in reverse (The sequence will be: -H1-, -H2-, -H3-, -H4-, -SY-, -UF-, CAL.-).
- 3. Pressing ENTER will move the hood number to the first and second 7-segment displays. The third and fourth 7-segment displays will start with a flashing 01 to signify the parameter number, with the bar graph showing the current setting.
- Pressing the SELECT switch will scroll to subsequent numbers, moving forward through the parameters. The FANS switch may be used to scroll in reverse.
- 5. Pressing ENTER makes the third and fourth 7-segment displays solid and the LED in the bar graph will start flashing.
- 6. Pressing the SELECT or FANS switches will scroll up and down the bar graph. When the desired setting is reached, pressing the ENTER switch will confirm the setting and make the bar graph LED solid (and the third and fourth 7-segment displays will begin blinking again).
- 7. To exit the hood menu, press the 100% / RESET switch.
- 8. To exit the SET-UP mode completely, press the 100% / RESET switch again.
- 9. The Keypad will go back to normal display mode.

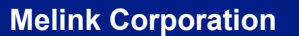

#### (513) 527-7020

**Melink Corporation** 

### (513) 527-7020

#### www.melinkcorp.com

@ **@** (

### 8

#### Press and hold the both the SELECT switch and the ENTER switch for 15 seconds. An L (non-flashing) will show on the 4-digit display and the Keypad will beep three times.

Press and hold the both the SELECT switch and the ENTER switch for 15 seconds. An -H1- will show on the 4-digit display and the Keypad will beep one time.

Press 100% / RESET to exit SET-UP mode.

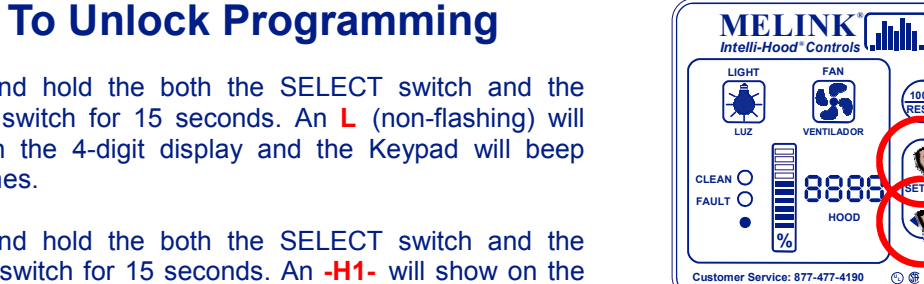

## **To Lock Programming**

ELINK

Programming

Intelli-Hood<sup>®</sup>Controls

Press and hold the both the SELECT switch and the ENTER switch for 15 seconds. An -H1- will show on the 4-digit display and the Keypad will beep three times.

Press and hold the both the SELECT switch and the ENTER switch for 15 seconds. An L will show on the 4digit display and the Keypad will beep one time.

Press 100% / RESET to exit SET-UP mode.

STED

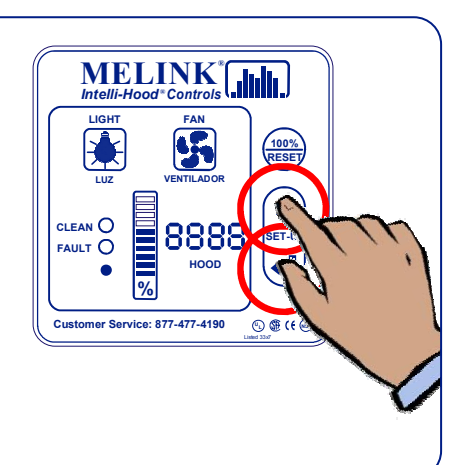

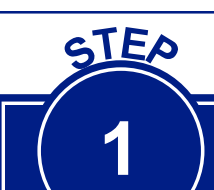

# Programming: Simplissimo

### HOOD MENU

MELINK®

#### **Basic Settings**

(Defaults in Red)

|              | 01                      | 02                | 03                | 04                        | 05                      | 06                  | 07                     | 08             | 09                  | 10                    |
|--------------|-------------------------|-------------------|-------------------|---------------------------|-------------------------|---------------------|------------------------|----------------|---------------------|-----------------------|
| Bar<br>Graph | Exhaust<br>Temp<br>Span | Min. Fan<br>Speed | Max. Fan<br>Speed | Exhaust<br>Temp.<br>Alarm | Hood<br>24VAC<br>Output | No. Hood<br>Sensors | Auto<br>On/Off         | VFD<br>Address | Add. VFD<br>Address | Short-<br>Cycle Ratio |
| 10           | 70-85F                  | Auto              | 100%              | FLASH<br>AUD350F          | 24/7                    | No Sensors          |                        |                |                     |                       |
| 9            | 70-80F                  | 90%               | 95%               | FLASH<br>AUD300F          | Fault                   | 10                  | See<br>Auto On/Off     |                | No Add.<br>VFD      |                       |
| 8            | Auto<br>TempSpan        | 80%               | 90%               | FLASH<br>AUD250F          | Mom Rel                 | 4T/10               | Temps in<br>Setting 16 |                | 15&16               | 80%                   |
| 7            | 75-150                  | 70%               | 85%               | FLASH<br>AUD200F          | MUA Cool                | 3T/1O               |                        |                | 13&14               | 70%                   |
| 6            | 75-140                  | 60%               | 80%               | FLASH<br>AUD150F          | MUA Heat                | 2T/1O               | Heat-20%               |                | 11&12               | 60%                   |
| 5            | 75-130                  | 50%               | 75%               | FLASH<br>350F             | MUA<br>Damper           | 1T/1O               | Heat-15%               | No VFD         | 9&10                | 50%                   |
| 4            | 75-120                  | 40%               | 70%               | FLASH<br>300F             | Fans On                 | 4T                  | Heat-10%               | 4              | 8                   | 40%                   |
| 3            | 75-110                  | 30%               | 65%               | FLASH<br>250F             | Smoke                   | 3Т                  | Heat-5%                | 3              | 7                   | 30%                   |
| 2            | 75-100                  | 20%               | 60%               | FLASH<br>200F             | Exhaust<br>Temp         | 2T                  | Heat-0%                | 2              | 6                   | 20%                   |
| 1            | 75-90                   | 10%               | 55%               | FLASH<br>150F             | No                      | 1T                  | No                     | 1              | 5                   | No                    |

#### **Advanced Settings**

|              | 11                           | 12                            | 13                          | 14                | 15               | 16                     | 17                                  | 18              | 19              |
|--------------|------------------------------|-------------------------------|-----------------------------|-------------------|------------------|------------------------|-------------------------------------|-----------------|-----------------|
| Bar<br>Graph | Hood<br>Relay<br>Input (Dry) | Relay<br>Inputs<br>to Utilize | Optic<br>Sensor<br>Address* | Scheduling        | Temp<br>Span Min | Auto. On/<br>Off Temp. | CFM Ratio<br>for MUA/<br>AUX Output | Cable<br>Length | VFD<br>Software |
| 10           | T-Stat &<br>90%              |                               |                             |                   |                  |                        | None                                |                 |                 |
| 9            | T-Stat &<br>80%              |                               |                             |                   |                  | 95F/80F                | 9                                   |                 |                 |
| 8            | T-Stat &<br>75%              | None                          |                             | Sched.<br>1, 2, 3 |                  | 90F/80F                | 8                                   |                 |                 |
| 7            | T-Stat &<br>70%              | System 1, 2                   |                             | Sched. 1, 3       |                  | 85F/80F                | 7                                   |                 |                 |
| 6            | T-Stat & 60%                 | Hood &<br>System 2            |                             | Sched. 2, 3       |                  | 95F/75F                | 6                                   | Enter           |                 |
| 5            | T-Stat & 50%                 | Hood &<br>System 1            |                             | Sched. 1, 2       | 85F              | 90F/75F                | 5                                   | length          |                 |
| 4            | 100% on<br>Closure           | System 2                      | Hood 4                      | Sched. 3<br>Only  | 80F              | 85F/75F                | 4                                   |                 |                 |
| 3            | Rem<br>Enable                | System 1                      | Hood 3                      | Sched. 2<br>Only  | 75F              | 80F/70F                | 3                                   |                 |                 |
| 2            | Rem On/<br>Off               | Hood &<br>System 1,2          | Hood 2                      | Sched. 1<br>Only  | 70F              | 75F/70F                | 2                                   |                 | IMO PC          |
| 1            | No                           | Hood Only                     | Hood 1                      | No                | 65F              | 70F/70F                | 1                                   |                 | AB PF4-40       |

**Melink Corporation** 

(513) 527-7020

STEP

# **Programming:** Simplissimo

### SYSTEM MENU

MELINK<sup>®</sup>

(Defaults in Red)

|              | 9-01                          | 9-02             | 9-03                | 9-04                             | 9-05                             | 9-06            | 9-07                       | 9-08                  | 9-09                      | 9-10                         |
|--------------|-------------------------------|------------------|---------------------|----------------------------------|----------------------------------|-----------------|----------------------------|-----------------------|---------------------------|------------------------------|
| Bar<br>Graph | 4-20mA/<br>0-10vdc<br>Aux Out | 4-20mA<br>Aux In | Optics<br>Hang Time | System<br>Relay Input<br>1 (Dry) | System<br>Relay Input<br>2 (Dry) | Bypass<br>Timer | Comfort<br>Mode<br>Sensors | Misc.                 | System<br>24VAC<br>Output | Optics<br>Alignment<br>Check |
| 10           |                               |                  |                     | T-Stat&90%                       | T-Stat &90%                      | 4 Hrs           |                            |                       | 24/7                      |                              |
| 9            | Ext In                        |                  |                     | T-Stat&80%                       | T-Stat &80%                      | 3 Hrs           |                            |                       | Fault                     |                              |
| 8            | VFD<br>Address 4              |                  |                     | T-Stat&75%                       | T-Stat &75%                      | 2 Hrs           |                            | ConvCool/<br>WinSB/IB | Mom Rel                   |                              |
| 7            | VFD<br>Address 3              | Aux Avg          | 180 Sec             | T-Stat&70%                       | T-Stat &70%                      | 1 Hr            |                            | Conv Cool/<br>Int Bar | MUA Cool                  |                              |
| 6            | VFD<br>Address 2              | Aux Sub          | 90 Sec              | T-Stat&60%                       | T-Stat &60%                      | 45 Min          |                            | Win SB/Int<br>Bar     | MUA Heat                  |                              |
| 5            | VFD<br>Address 1              | Aux Add          | 60 Sec              | T-Stat&50%                       | T-Stat &50%                      | 30 Min          |                            | Conv Cool<br>Only     | MUA<br>Damper             | Exit                         |
| 4            | Lowest                        | Average          | 25 Sec              | 100% on<br>Closure               | 100% on<br>Closure               | 15 Min          | Econo +<br>Auto            | Win SB Only           | Fans On                   | Hood 4                       |
| 3            | Highest                       | Subtract         | 15 Sec              | Rem Enable                       | Rem<br>Enable                    | 10 Min          | Auto Span                  | Int Bar               | Smoke                     | Hood 3                       |
| 2            | Average                       | Add              | 10 Sec              | Rem On/Off                       | Rem On/Off                       | 5 Min           | Economizer                 | Conv Cool/<br>Win SB  | Exhaust<br>Temp           | Hood 2                       |
| 1            | No                            | No               | 5 Sec               | No                               | No                               | No              | No                         | No                    | No                        | Hood 1                       |

|              | 9-11                          | 9-12               | 9-13                         | 9-14                | 9-15                           | 9-16                  | 9-17                         | 9-18                | 9-19                           | 9-20                  |
|--------------|-------------------------------|--------------------|------------------------------|---------------------|--------------------------------|-----------------------|------------------------------|---------------------|--------------------------------|-----------------------|
| Bar<br>Graph | NO/NC<br>Relay 15A<br>@230VAC | Time<br>Set        | Schedule 1<br>Active<br>Days | Schedule 1<br>Start | Schedule 1<br>Duration<br>Time | Schedule 1<br>Options | Schedule 2<br>Active<br>Days | Schedule 2<br>Start | Schedule 2<br>Duration<br>Time | Schedule 2<br>Options |
| 10           |                               | C7: DST            |                              |                     | 5 hrs                          |                       |                              |                     | 5 hrs                          |                       |
| 9            | Fault                         | Select             |                              |                     | 4.5 hrs                        |                       |                              |                     | 4.5 hrs                        |                       |
| 8            | Mom Rel                       | C6: Year           | Sun-Mon                      |                     | 4 hrs                          |                       | Sun-Thurs                    |                     | 4 hrs                          |                       |
| 7            | MUA Cool                      | C5: Day            | Sat-Sun                      | <b>D</b>            | 3.5 hrs                        |                       | Sat-Sun                      | <b>D</b>            | 3.5 hrs                        |                       |
| 6            | MUA Heat                      | C4: Month          | Fri-Sun                      | Program<br>Hour     | 3 hrs                          |                       | Fri-Sun                      | Program<br>Hour     | 3 hrs                          |                       |
| 5            | MUA<br>Damper                 | C3: Day of<br>Week | Fri-Sat                      | (Default: 1)        | 2.5 hrs                        |                       | Fri-Sat                      | (Default: 1)        | 2.5 hrs                        |                       |
| 4            | Fans On                       | C2: Minute         | Mon-Thurs                    | ( , )               | 2 hrs                          | On/Off<br>Sched       | Mon-Thurs                    | ( , )               | 2 hrs                          | On/Off<br>Sched       |
| 3            | Smoke                         | C1: Hour           | Mon-Fri                      |                     | 1.5 hr                         | 100%<br>Sched         | Mon-Fri                      |                     | 1.5 hr                         | 100% Sched            |
| 2            | Exhaust<br>Temp               | Enter time/        | All                          |                     | 1 hr                           | 100% If On            | All                          |                     | 1 hr                           | 100% If On            |
| 1            | No                            | uale               | None                         |                     | 0.5 hr                         | Not Used              | None                         |                     | 0.5 hr                         | Not Used              |

Continued

**Melink Corporation** 

### (513) 527-7020

STEP

# Programming: Simplissimo

### SYSTEM MENU

MELINK<sup>®</sup>

(Defaults in Red)

|              | 9-21                         | 9-22                | 9-23                           | 9-24                  | 9-25                          | 9-26                        | 9-27                         | 9-28                     | 9-29                    | 9-30                     |
|--------------|------------------------------|---------------------|--------------------------------|-----------------------|-------------------------------|-----------------------------|------------------------------|--------------------------|-------------------------|--------------------------|
| Bar<br>Graph | Schedule 3<br>Active<br>Days | Schedule 3<br>Start | Schedule 3<br>Duration<br>Time | Schedule 3<br>Options | Keypad<br>Function<br>Disable | Cmft. Mode<br>Space<br>Temp | Cmft. Mode<br>Supply<br>Temp | MUA Heat If<br>Kitchen < | MUA Heat<br>If Supply < | MUA Cool If<br>Kitchen > |
| 10           |                              |                     | 20 hrs                         |                       |                               | 77                          |                              | 74F                      |                         | 80F                      |
| 9            |                              |                     | 18 hrs                         |                       |                               | 76                          |                              | 73F                      | 65F                     | 79F                      |
| 8            | Sun-Thurs                    |                     | 16 hrs                         |                       | Byp+Lights                    | 75                          | 72                           | 72F                      | 63F                     | 78F                      |
| 7            | Sat-Sun                      |                     | 14 hrs                         |                       | Fans+Byp                      | 74                          | 71                           | 71F                      | 60F                     | 77F                      |
| 6            | Fri-Sun                      | Program<br>Hour     | 12 hrs                         |                       | Fans+<br>Lights               | 73                          | 70                           | 70F                      | 58F                     | 76F                      |
| 5            | Fri-Sat                      | (Default: 1)        | 10 hrs                         |                       | Bypass                        | 72                          | 69                           | 69F                      | 55F                     | 75F                      |
| 4            | Mon-Thurs                    | ()                  | 8 hrs                          | On/Off<br>Sched       | Lights                        | 71                          | 68                           | 68F                      | 53F                     | 74F                      |
| 3            | Mon-Fri                      |                     | 6 hrs                          | 100% Sched            | Fans                          | 70                          | 67                           | 67F                      | 50F                     | 73F                      |
| 2            | All                          |                     | 4 hrs                          | 100% If On            | All                           | 69                          | 66                           | 66F                      | 48F                     | 72F                      |
| 1            | None                         |                     | 2 hrs                          | Not Used              | No                            | 68                          | Tk>To                        | 65F                      | 45F                     | 71F                      |

|              | 9-31                | 9-32                | 9-33                  | 9-34                | 9-35                       | 9-36                          | 9-37                             | 9-38             | 9-39               | 9-40                  |
|--------------|---------------------|---------------------|-----------------------|---------------------|----------------------------|-------------------------------|----------------------------------|------------------|--------------------|-----------------------|
| Bar<br>Graph | Add. MUA<br>Address | AUX VFD<br>Software | Gain for<br>AUX Input | Modem<br>Options    | Data Log<br>Sample<br>Rate | US / SI<br>Units<br>Selection | Day On/<br>Day Off<br>Monitoring | Smoke<br>Density | Fire<br>Safety     | Full Speed<br>@ Start |
| 10           |                     |                     | 150%                  |                     |                            |                               |                                  |                  |                    |                       |
| 9            |                     |                     | 140%                  |                     |                            |                               |                                  |                  |                    |                       |
| 8            |                     |                     | 130%                  |                     |                            |                               |                                  |                  |                    |                       |
| 7            |                     |                     | 120%                  |                     | 5 min                      |                               |                                  |                  |                    |                       |
| 6            | 31,32,33            |                     | 110%                  |                     | 3 min                      |                               |                                  |                  |                    | 5 Min.                |
| 5            | 31,32               |                     | 100%                  | Wireless IP         | 2 min                      |                               |                                  |                  |                    | 4 Min.                |
| 4            | 33                  |                     | 90%                   | Wireless<br>Dial-Up | 1 min                      | 24H<br>Degrees C              |                                  | Proportional     |                    | 3 Min.                |
| 3            | 32                  |                     | 80%                   | 9+Auto-Dial         | 30 sec                     | 12H<br>Degrees C              |                                  | Heavy            | All Hoods          | 2 Min.                |
| 2            | 31                  | IMO PC              | 70%                   | Auto-Dial           | 10 sec                     | 24H<br>Degrees F              | Active                           | Medium           | Alarm Hood<br>Only | 1 Min.                |
| 1            | No                  | A-B                 | 60%                   | No                  | No                         | 12H<br>Degrees F              | Disabled                         | Light            | No                 | No                    |

**Melink Corporation** 

(513) 527-7020

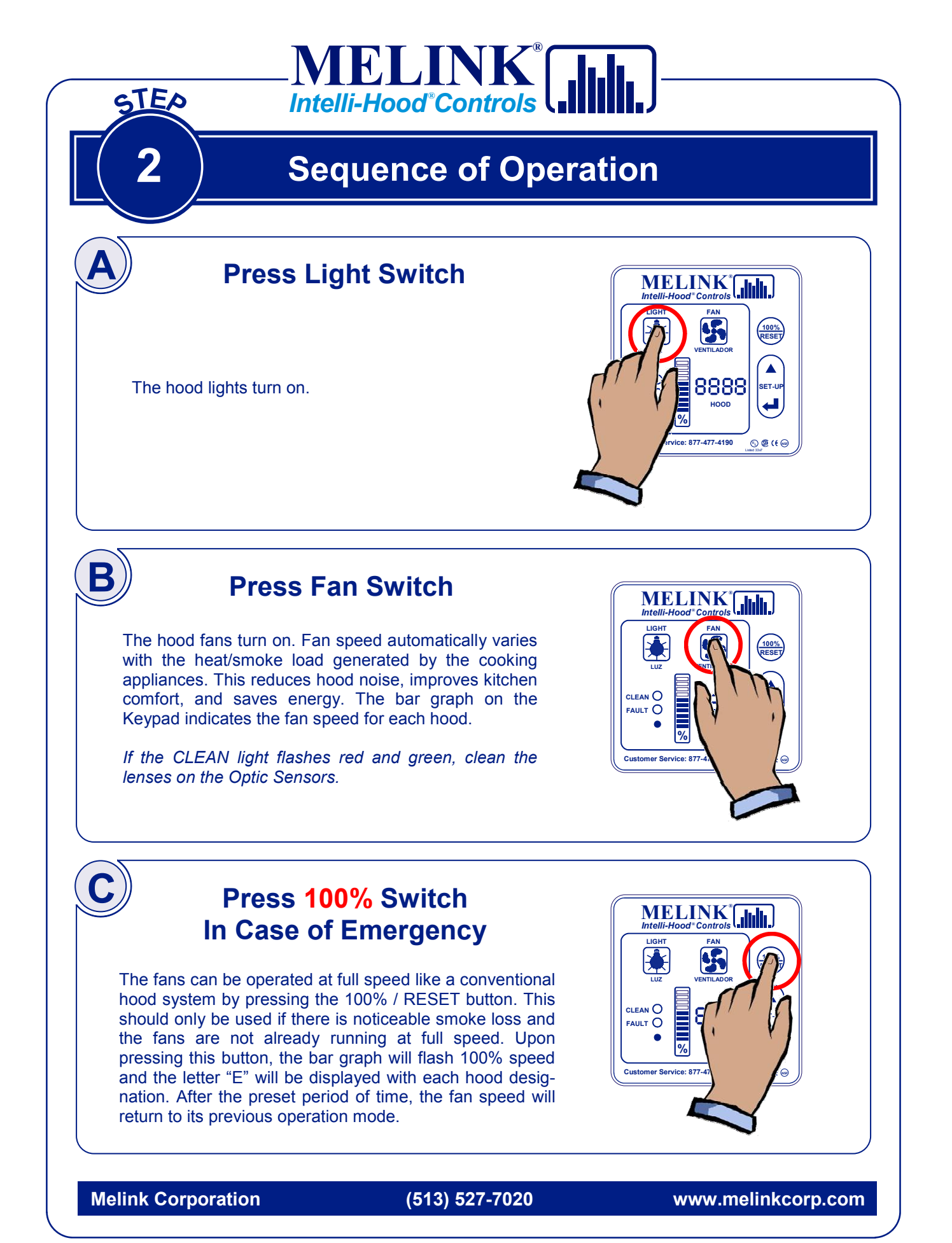

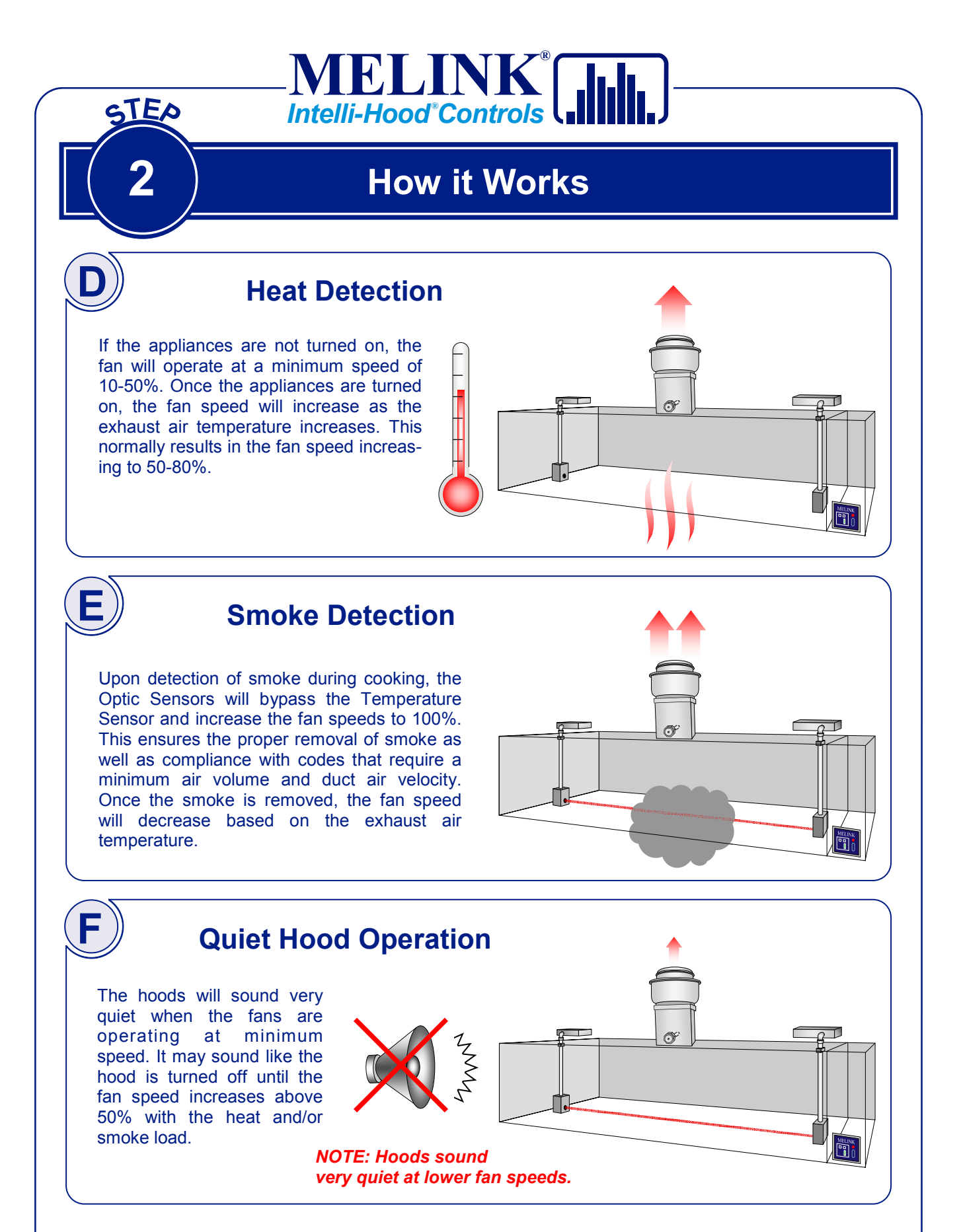

**Melink Corporation** 

(513) 527-7020

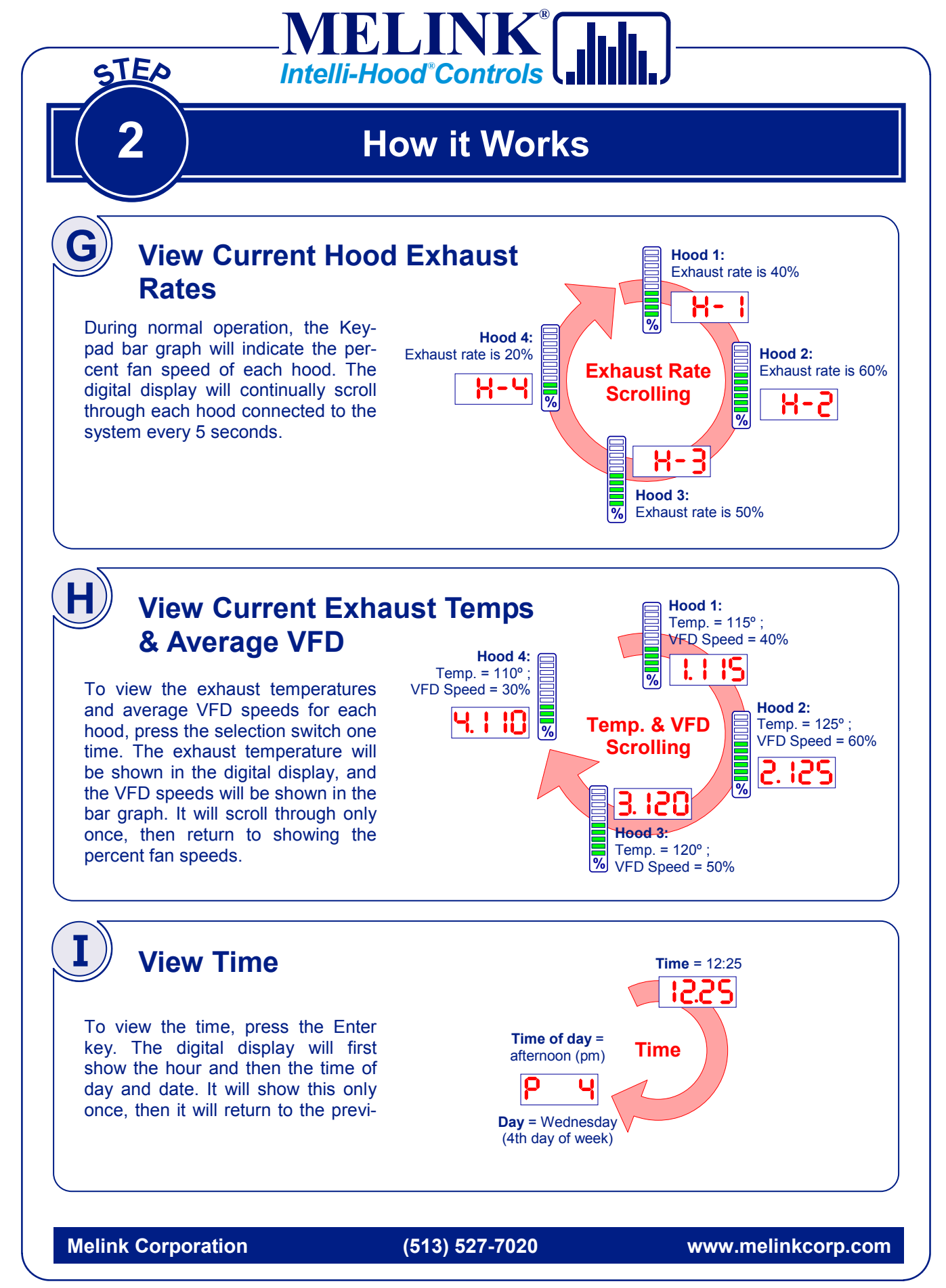

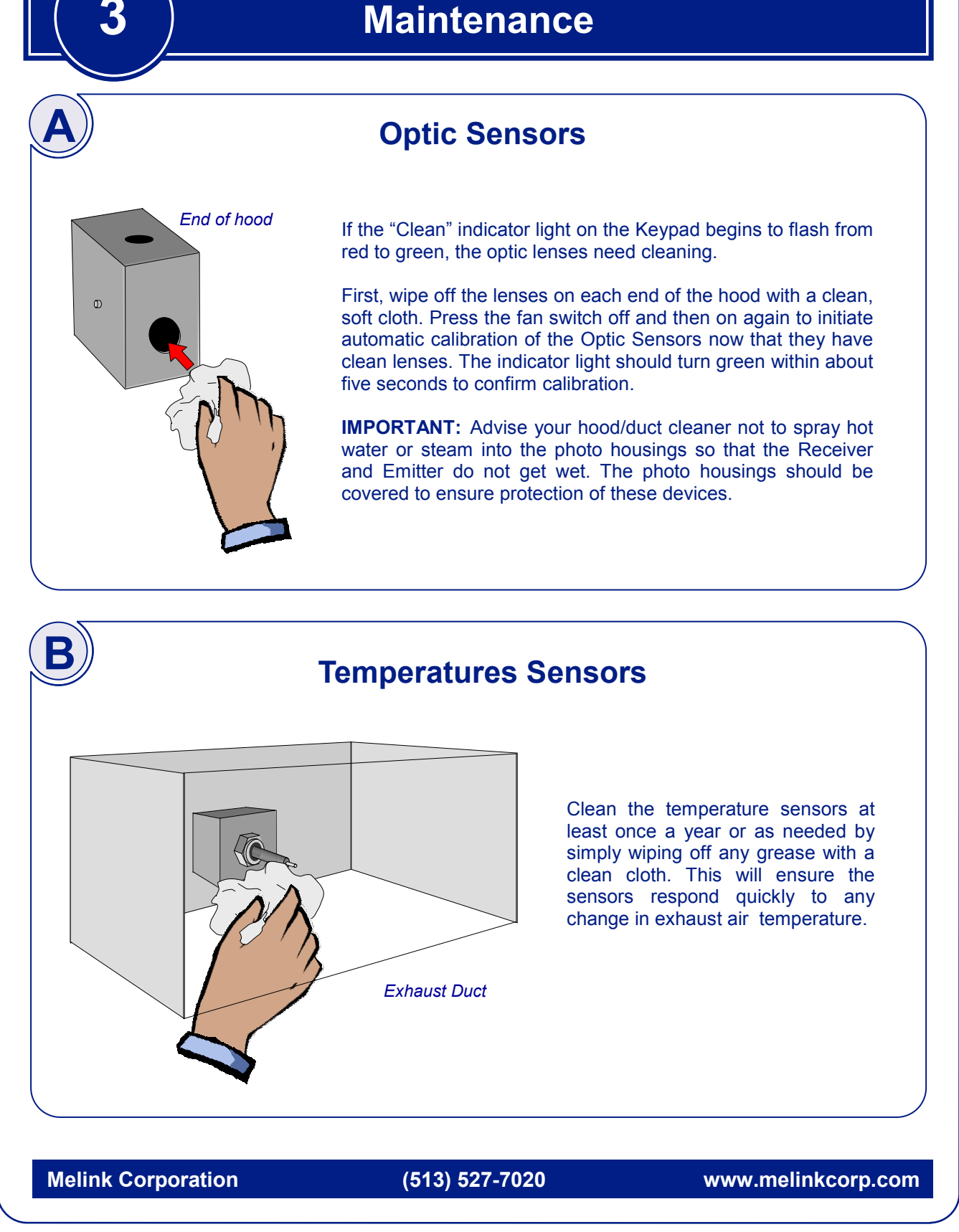

IELINK

Intelli-Hood<sup>®</sup>Controls

STED

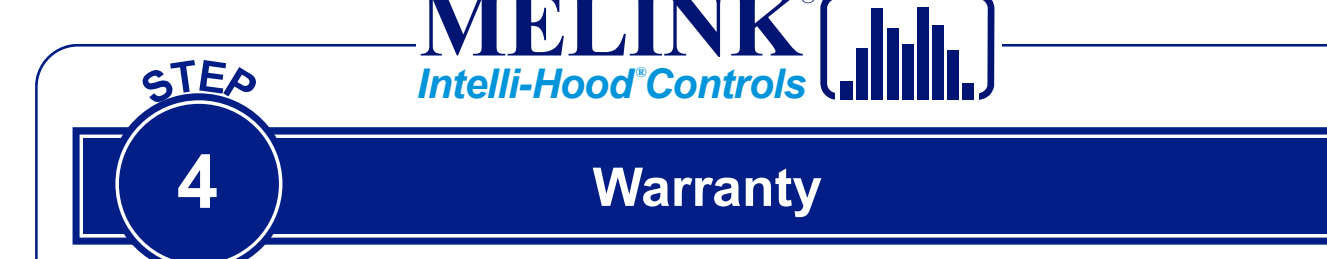

## Returns

No returns will be accepted without prior written approval from Melink Corporation. All returned shipments must be prepaid and are subject to handling charges.

## Damaged Shipments

Notify the carrier in the event of damaged shipments, whether they are apparent at the time of delivery or when unpacked. File a complaint with the carrier, as the customer is responsible for the collection of damage claims.

### Warranty

To validate the warranty, complete and return the warranty validation form in the Owner's Manual. Complete one form for each system installed and send to Melink Corporation at the following address within 10 days:

> Melink Intelli-Hood<sup>®</sup> Attn: Warranty Validation 5508 Fair Lane Cincinnati, OH 45227

Melink Corporation extends this warranty to the original buyer and warrants that Melink products shall be free from original defects in workmanship and material for three years from date of shipment, provided same has been properly stored, installed, operated, maintained, and serviced. This warranty does not apply to products which have been altered or repaired without expressed written authorization from Melink Corporation, or altered or repaired in any way so as to affect its performance or its reliability, nor which have been subjected to misuse, negligence or accident. The buyer assumes responsibility for all risks and liabilities resulting from the use of these products.

Melink Corporation is not responsible for the cost of removal of the defective product or part, damages due to removal, or any expenses incurred in shipping the product or part to or from the plant, or the installation of the repaired or replaced product or part.

Melink Corporation

(513) 527-7020

| 4                                | warranty                                 |              |
|----------------------------------|------------------------------------------|--------------|
|                                  |                                          |              |
| Please complete this form and    | fax to Melink at (513) 527-7023, or send | by mail to:  |
| Melink Corporation, 5508 Fair La | ne, Cincinnati, OH 45227.                |              |
| Owner                            | Date                                     |              |
| Company                          |                                          |              |
| Address                          |                                          |              |
| City                             | State Zip                                |              |
| Country                          |                                          |              |
| Phone                            | Fax                                      |              |
| Email                            |                                          |              |
|                                  |                                          |              |
| MODEL                            | (located inside l/                       | O Processor) |
| SERIAL NO                        | (located inside l/                       | O Processor) |
| Installer                        |                                          |              |
| Address                          |                                          |              |
| City                             | State Zip                                |              |
| Phone                            |                                          |              |
| Date of Installation & Start-U   | lp                                       |              |
|                                  |                                          |              |

Call Melink Customer Service at 513-527-7020 if you have any questions.

Please let us know how we can improve our Operations Manual. We want your experience with our product to exceed all expectations.

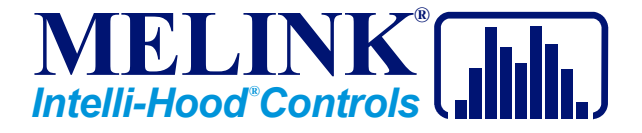